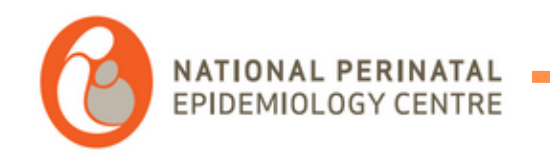

# Installing the coding app

For queries, please contact <u>tamara.escanuelasanchez@ucc.ie</u> joye.mckernan@ucc.ie

NPEC PHONE NUMBER

+353 (0)21 420 5053

Clear previous files

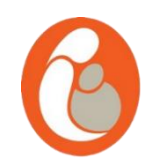

- \*\*\*Only relevant for users of the previous version of the app\*\*\*. If this is your first time installing this app, please ignore this step.
- If you were using the previous version of the app, please delete the NPECCG folder from your (C:) drive.

| A Home                                                              | Name                                                  | Date modified    | Туре                       | Size |
|---------------------------------------------------------------------|-------------------------------------------------------|------------------|----------------------------|------|
| College                                                             | Apps units                                            | 12/12/2024 15:31 | File folder                |      |
| a Ganery                                                            | 🔁 code                                                | 20/06/2024 13:54 | File folder                |      |
| amara - University College Cork                                     | DawnCache                                             | 03/09/2024 16:25 | File folder                |      |
|                                                                     | GPUCache                                              | 03/09/2024 16:25 | File folder                |      |
| ✓ Downloads                                                         | * 📁 Intel                                             | 08/01/2025 09:37 | File folder                |      |
| 🕘 Music                                                             | NPEC Code Generator V2.0 New Install distribution     | 10/01/2025 15:40 | File folder                |      |
| E Desktop                                                           | erator V2.0 Upgrade distribution                      | 10/01/2025 15:20 | File folder                |      |
| <u></u> — G:∖                                                       | NPECCG                                                | 12/12/2024 11:29 | File folder                |      |
| 🔝 Videos                                                            | PerfLogs                                              | 07/05/2022 06:24 | File folder                |      |
| 5. Documentation                                                    | - riogram riles                                       | 08/01/2025 13:56 | File folder                |      |
| PMH REDCap Training                                                 | Program Files (x86)                                   | 20/12/2024 10:21 | File folder                |      |
| Poster templates                                                    | Users                                                 | 23/11/2023 14:46 | Filefolder                 |      |
| 2 Care Rundle                                                       | Windows                                               | 08/01/2025 13:56 | File folder                |      |
| s. care bundle                                                      | NPEC Code Generator V2.0 New Install distribution.zip | 10/01/2025 15:11 | Compressed (zipped) Folder |      |
| Creative Cloud Files tamara.escanuelasanchez@uc     Eucord Disk (C) | Lie 055                                               |                  |                            |      |

Installing the app

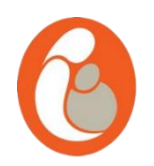

- Once requested, the app will be shared with you using REDCap, you will then receive two emails to your main email address.
- To download the app, please click on the link provided on the first email.

S Reply

Forward

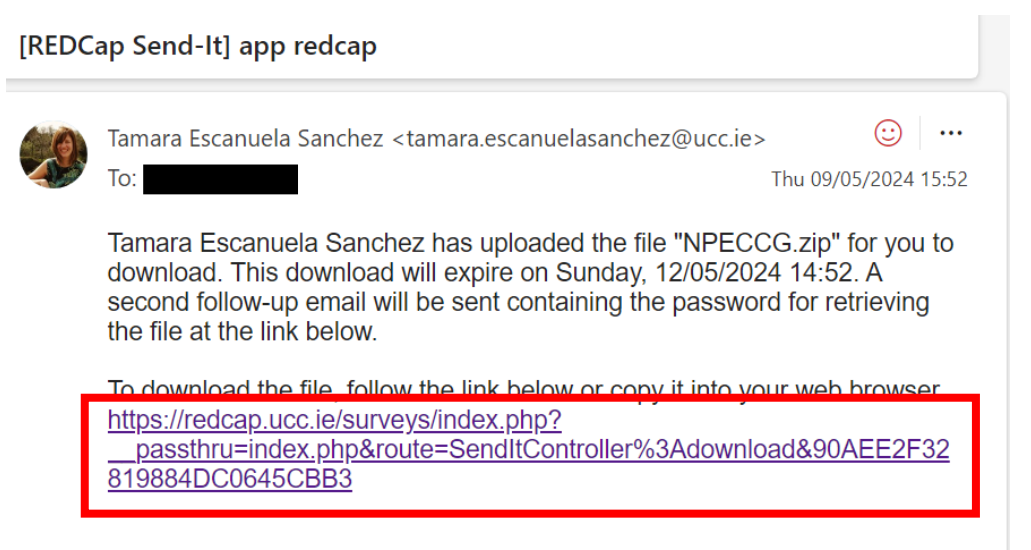

This file was sent using REDCap. To learn more about REDCap or to see if it is available at your institution, please visit <u>https://projectredcap.org</u>.

Installing the app

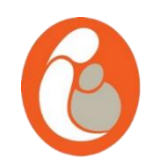

• You will be prompted to enter a password, please find that password in the second email and enter it.

[REDCap Send-It] app redcap (::) ••• Tamara Escanuela Sanchez <tamara.escanuelasanchez@ucc.ie> Thu 09/05/2024 15:52 To: Below is the password for downloading the file mentioned in the previous email. TAXXY3J9 ← Reply → Forward

Installing the app

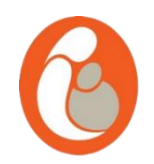

• Once the password is entered, the download will start. The download contains a zip file named NPECCodeGeneratorV2.0NewInstalldistribution.zip

| 🗸 🕏 🖌                         | EDCap | ×                    | +       |                                                                                                    |   |            |              |              | -   | O | ) |
|-------------------------------|-------|----------------------|---------|----------------------------------------------------------------------------------------------------|---|------------|--------------|--------------|-----|---|---|
| $\leftrightarrow \rightarrow$ | C     | eredcap.ucc.ie/surve | veys/in | dex.php?passthru=index.php&route=SendItController%3Adownload&6B9C6D00B3498082151659A85                                                                                                    | 0 | ≫ ☆        | M 💿 💽        | ) 🔝 🖸        | *   | 0 | E |
|                               |       |                      |         | Send-It: File Download<br>Instructions:<br>To download the file, enter the password that was emailed to you. The password would have arrived in a separate email following the original email containing the link to this page. Once you have entered the password, click the button to begin the file download. If the file is very large, it may take several moments to download, so please allow it to continue to download until it completes. The size of this file is 0.4 MB. | - | Recent dov | wnload histo | vz.0Newinsta | (X) |   |   |
|                               |       |                      |         | SUCCESS! The file will begin downloading momentarily.                                                                                                    | ] |            |              |              |     |   |   |

Installing the app

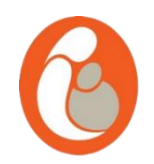

• Please open your downloads folder and extract the folders from the NPECCodeGeneratorV2.0NewInstalldistribution.zip folder. To do that, please right click on the NPECCodeGeneratorV2.0NewInstalldistribution.zip folder and click "Extract all"

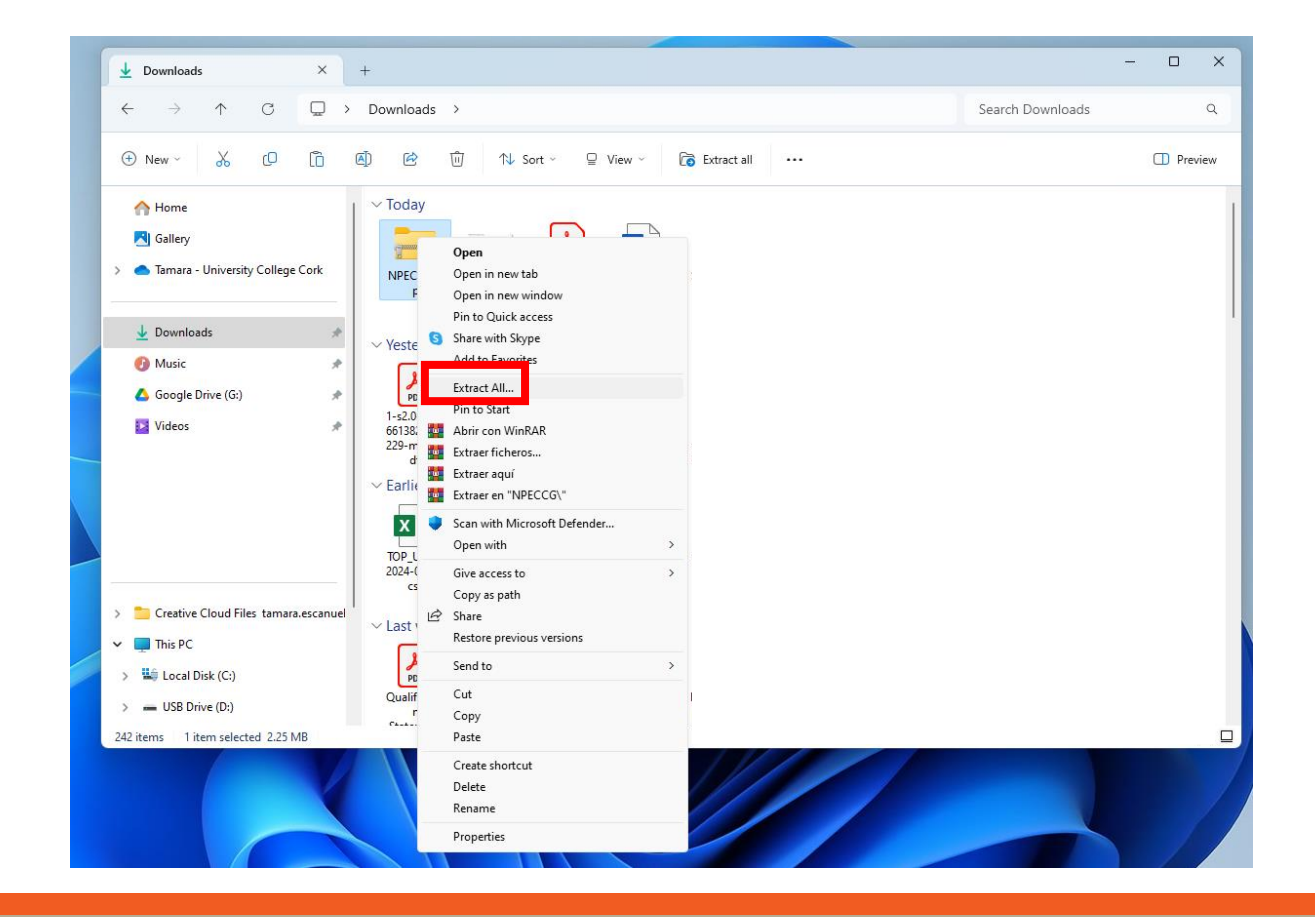

Installing the app

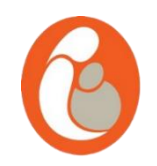

- Once the extraction is completed, a new window will open with the extracted folder which has the
  - same name "NPECCodeGeneratorV2.0NewInstalldistribution". Please copy this folder.

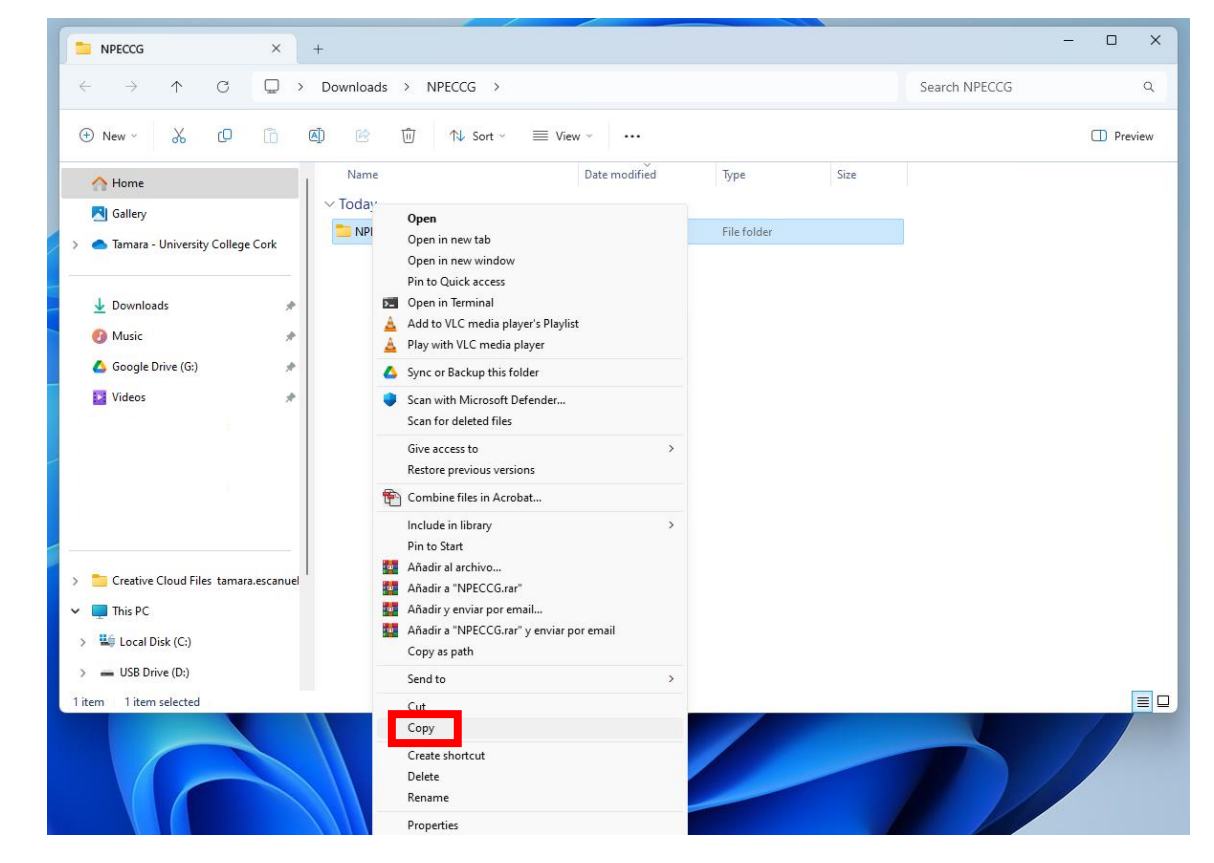

Installing the app

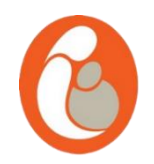

- Please paste the folder into your C:\ drive. Now the NPECCodeGeneratorV2.0NewInstalldistribution folder is
  - on your C:// drive. To open your C:\ drive click on "This PC" and then "Local Disk (C:)"

| € New ~ 🔏 🖸                 | l <b>i</b> (  | A) 🖻 🛈         | ↑↓ Sort ~      | View ~ ····                           |                  |             | Previe |
|-----------------------------|---------------|----------------|----------------|---------------------------------------|------------------|-------------|--------|
| 🔁 Gallery                   |               | Name           |                | ^                                     | Date modified    | Туре        |        |
| 📥 Tamara - University Colle | ege Cork      | 🚞 code         |                |                                       | 17/04/2024 14:13 | File folder |        |
|                             |               | 📒 Intel        |                |                                       | 10/04/2024 10-01 | F           |        |
| ↓ Downloads                 | *             | NPECCG         |                |                                       | 09/              | F           |        |
| - Music                     |               | 📒 PerfLogs     |                |                                       | 07/              | F           |        |
| ▲ Google Drive (G:)         |               | 🚞 Program File | es             |                                       | 07/              | F           |        |
| l                           |               | 🚞 Program File | es (x86)       |                                       | 15/04/2024 08:45 | F           |        |
|                             | *             | Users          |                |                                       | 23/11/2023 14:46 | F           |        |
| I.                          |               | Windows        |                |                                       | 10/04/2024 18-58 | F           |        |
|                             |               |                |                |                                       |                  |             |        |
| 1                           |               |                |                |                                       |                  |             |        |
| Screenshots                 |               |                |                |                                       |                  |             |        |
| 1                           |               |                | View           | >                                     |                  |             |        |
| 늘 Creative Cloud Files tam  | nara.escanuel |                | Sort by        | >                                     |                  |             |        |
| 📮 This PC                   |               |                | Refresh        | · · · · · · · · · · · · · · · · · · · |                  |             |        |
| state Local Disk (C:)       |               | 2              | Paste          |                                       |                  |             |        |
| - USP Drive (Dr)            |               | - 4            |                |                                       |                  |             |        |
| • 030 Drive (D.)            |               |                | Give access to | >                                     |                  |             |        |
| 🛆 Google Drive (G:)         |               |                | New            | >                                     |                  |             |        |
| — USB Drive (D:)            |               |                | Properties     |                                       |                  |             |        |
| 🚈 Network                   |               |                |                |                                       |                  |             |        |

Installing the app

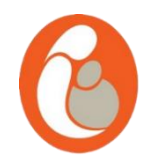

• Locate the "NPEC Code Generator.exe" or "NPEC Code Generator" file. (The .exe might not show

on your computer, please look for the icon 🔳 for ease)

| 📮 Program 🛛 🗙                                                                | +                                       |                  |                   |          |                | - 0   | ×    |
|------------------------------------------------------------------------------|-----------------------------------------|------------------|-------------------|----------|----------------|-------|------|
| ← → ↑ C 🖵 >                                                                  | This PC > Local Disk (C:) > NPECCO      | G > Program      |                   |          | Search Program |       | ۹    |
| ⊕ New ~ 🔏 🗘 🗋                                                                | A] 🖄 🗊 ↑ Sort - 🗮 Vie                   | w ~              |                   |          |                | 🕕 Pre | view |
| 🕑 Music 🔹 🖈                                                                  | Name                                    | Date modified    | Туре              | Size     |                |       | 1    |
| 🝐 Google Drive (G:) 🏾 🔹 🖈                                                    | BPPlus.dll                              | 09/05/2024 16:19 | Application exten | 3,439 KB |                |       |      |
| 🛂 Videos 🔹 🖈                                                                 | BPPlus.Interfaces.dll                   | 09/05/2024 16:19 | Application exten | 7 KB     |                |       |      |
| 늘 3. Matching IF to BCTs                                                     | EPPlus.System.Drawing.dll               | 09/05/2024 16:19 | Application exten | 7 KB     |                |       |      |
| 📒 Diseño sin título (3)                                                      | C EPPlus.xml                            | 09/05/2024 16:19 | Microsoft Edge H  | 3,129 KB |                |       |      |
| Sleep position project                                                       | Microsoft.IO.RecyclableMemoryStream.dll | 09/05/2024 16:19 | Application exten | 62 KB    |                |       |      |
| Screenshots                                                                  | C Microsoft.IO.RecyclableMemoryStream.x | 09/05/2024 16:19 | Microsoft Edge H  | 94 KB    |                |       | 1    |
|                                                                              | NPEC Code Generator.exe                 | 09/05/2024 16:19 | Application       | 25 KB    |                |       |      |
| > Creative Cloud Files tamara.escanuel                                       | NPEC Code Generator.exe.config          | 09/05/2024 16:19 | CONFIG File       | 2 KB     |                |       |      |
| ✓ <b>T</b> his PC                                                            | NPEC Code Generator.pdb                 | 09/05/2024 16:19 | PDB File          | 60 KB    |                |       |      |
| > 🟪 Local Disk (C:)                                                          | Serilog.dll                             | 09/05/2024 16:19 | Application exten | 140 KB   |                |       |      |
| > USB Drive (D:)                                                             | Serilog.Sinks.File.dll                  | 09/05/2024 16:19 | Application exten | 33 KB    |                |       |      |
| Cooqle Drive (G:)     Cooqle Drive (G:)     Sitems   1 item selected 25.0 KB | Serilog.Sinks.File.pdb                  | 09/05/2024 16:19 | PDB File          | 11 KB    |                |       |      |

Installing the app

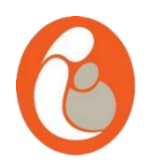

• You might get a pop up blue window from windows defender, id wo, please click on "More info" and "Run anyway"

| Microsoft Defender SmartScreen prevented an unrecognized app from<br>starting. Running this app might put your PC at risk.<br>More info | Windows protected your PC                                                                                               |
|----------------------------------------------------------------------------------------------------|----------------------------------------------------------------------------------------------------|
|                                                                                                    | Microsoft Defender SmartScreen prevented an unrecognized app from starting. Running this app might put your PC at risk. |
|                                                                                                    | App: setup.exe<br>Publisher: Unknown publisher                                                                          |
|                                                                                                    | Run anyway Don't run                                                                                                    |
|                                                                                                    |                                                                                                    |

### Installing the app

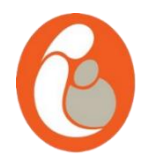

- Please right click on the "NPEC Code Generator.exe" file and select "Send to" > "Desktop (Create Shortcut)"
- Locate the shortcut "NPEC
   Code Generator.exe –
   Shortcut" on your Desktop.

| 📁 Program X +                                                                                                    |                                                                                                    |                                                                           |                                                     |                                                                                        |                  | - 0 ×   |   |
|----------------------------------------------------------------------------------------------------|----------------------------------------------------------------------------------------------------|---------------------------------------------------------------------------|-----------------------------------------------------|----------------------------------------------------------------------------------------|------------------|---------|---|
| ← → ↑ C □ → ·                                                                                                    | This PC                                                                                                    | 3 > Program                                                               |                                                     |                                                                                        | Search Program   | م       |   |
| ⊕ New ~ 🔏 🗘 🛅                                                                                                    | I 🖄 🗊 ↑↓ Sort ~ 🗮 Vie                                                                                                    | w ~                                                                       |                                                     |                                                                                        |                  | Preview |   |
| <ul> <li>☆ Home</li> <li>▲ Gallery</li> <li>▲ Tamara - University College Cork</li> </ul>                                                         | Name  EPPlus.dll  EPPlus.Interfaces.dll  EPPlus.System.Drawing.dll                                                                                                    | Date modified<br>09/05/2024 16:19<br>09/05/2024 16:19<br>09/05/2024 16:19 | Type<br>Application ext<br>Application ext          | Size           en         3,439 KB           en         7 KB           en         7 KB |                  |         |   |
| A<br>A<br>A                                                                                                    | C EPPlus.xml Microsoft.IO.RecyclableMemoryStream.dll Microsoft.IO.RecyclableMemoryStream.x                                                                                                    | 09/05/2024 16:19<br>09/05/2024 16:19<br>09/05/2024 16:19                  | Microsoft Edge<br>Application ext<br>Microsoft Edge | H 3,129 KB<br>en 62 KB<br>H 94 KB                                                      |                  |         |   |
|                                                                                                    | NPEC Code Generator.exe     Open     NPEC Code     NPEC Code     NPEC Code     NPEC Code     NPEC Code     Share with Skype     Edit in Notepad     Add to Favorites     Serilog.dll                                                                                                    | 09/05/2024 16:21                                                          | Application                                         | 25 KB<br>2 KB<br>2 KB<br>60 KB<br>en 140 KB                                            |                  |         |   |
| <ul> <li>Creative Cloud Files tamara.escanuelasa</li> <li>This PC</li> <li>Local Disk (C:)</li> <li>Google Drive (G:)</li> <li>Network</li> </ul> | <ul> <li>Serilog.Sink</li> <li>Unpin from Start</li> <li>Serilog.Sink</li> <li>Scan with Microsoft Defe</li> <li>Añadir al archivo</li> <li>Serilog.xml</li> <li>Añadir a "NPEC Code Gei</li> <li>System.Buf</li> <li>Añadir a' NPEC Code Gei</li> <li>System.Buf</li> <li>Añadir a' NPEC Code Gei</li> <li>System.Buf</li> <li>Din to taskbar</li> </ul> | ender<br>nerator.rar"<br>I<br>nerator.rar" y enviar por e                 | e<br>e<br>mail e                                    | 11 KB<br>H 43 KB<br>H 342 KB<br>en 21 KB<br>H 4 KB                                     |                  |         |   |
| 26 items 1 item selected 25.0 KB                                                                                                    | <ul> <li>System.Cor</li> <li>System.Dia</li> <li>System.Dia</li> <li>System.Dia</li> <li>System.Dia</li> <li>Cont</li> </ul>                                                                                                    | 5                                                                         | t<br>>                                              | en 43 KB<br>en 170 KB<br>Bluetooth device<br>Compressed (zip                           | e<br>ped) folder |         | 2 |
|                                                                                                    | Copy<br>Create shortcut<br>Delete<br>Rename<br>Properties                                                                                                    |                                                                           |                                                     | Desktop (create s                                                                      | shortcut)        |         |   |

#### Installing the app

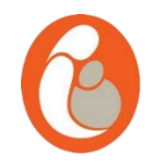

- A shortcut to the app will be now on your desktop, double click on the shortcut to start using the app.
- This process will only have to be completed once, the app is now ready to be used on your desktop.

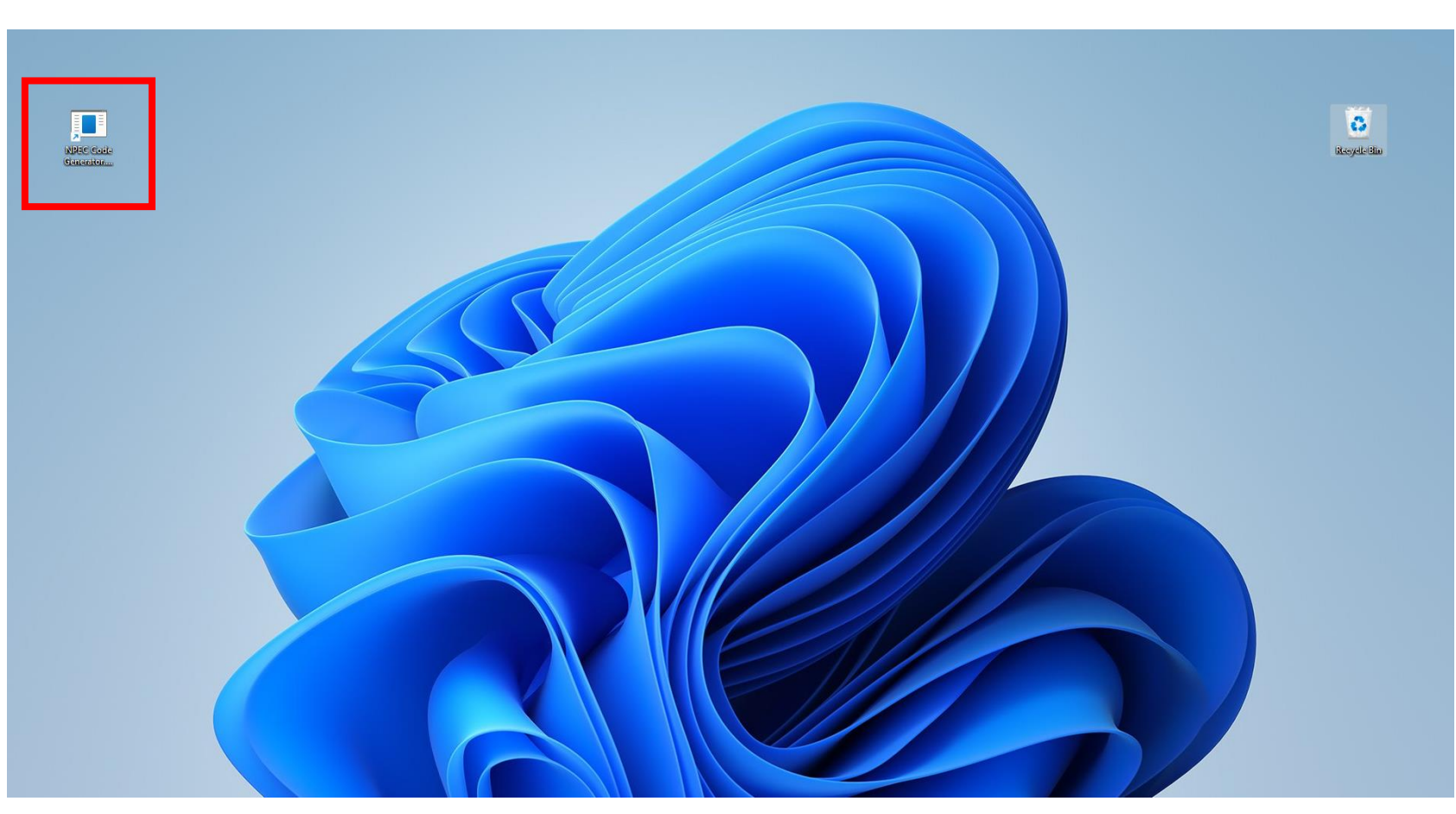

#### Installing the app

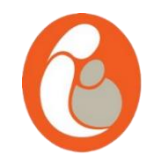

 When opening the shortcut, please make sure that the title of the app includes the words "version 2.0", especially if you were a user of the old app.

|                                   | 6              |      |   |                |
|-----------------------------------|----------------|------|---|----------------|
| 🖳 NPEC Code Generator version 2.0 |                |      |   | ×              |
|                                   |                |      |   |                |
|                                   |                |      |   |                |
|                                   |                |      |   |                |
|                                   |                |      |   |                |
|                                   |                |      |   |                |
|                                   |                |      |   |                |
| Enter MRN                         |                |      |   |                |
|                                   |                |      |   |                |
|                                   |                |      |   |                |
|                                   |                |      |   |                |
|                                   |                |      |   |                |
|                                   | Create Code Ca | ncel |   |                |
|                                   |                |      |   |                |
|                                   |                |      |   |                |
|                                   |                |      |   | -              |
|                                   |                |      | - | and the second |

## **GET IN TOUCH**

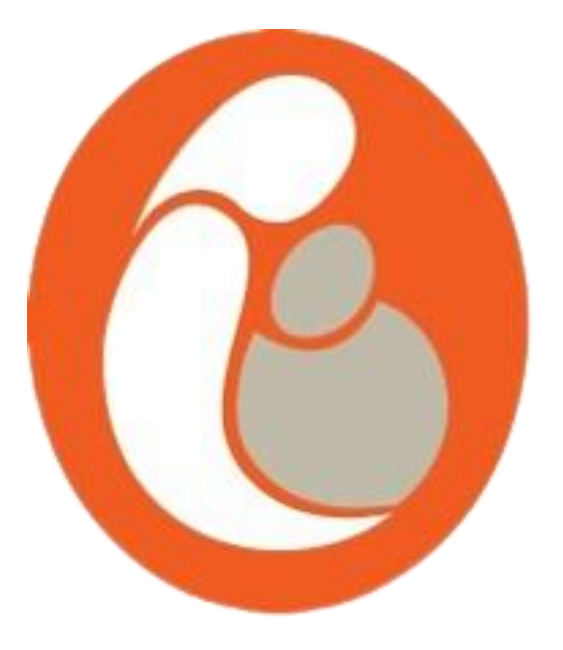

#### **EMAIL ADDRESS**

npec@ucc.ie tamara.escanuelasanchez@ucc.ie joye.mckernan@ucc.ie

**PHONE NUMBER** 

+353 (0)21 420 5053

#### LOCATION

5th Floor, Dept. of Obs & Gynae, Cork University Maternity Hospital, Wilton, Cork

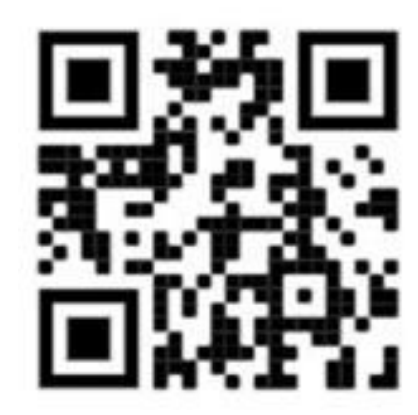

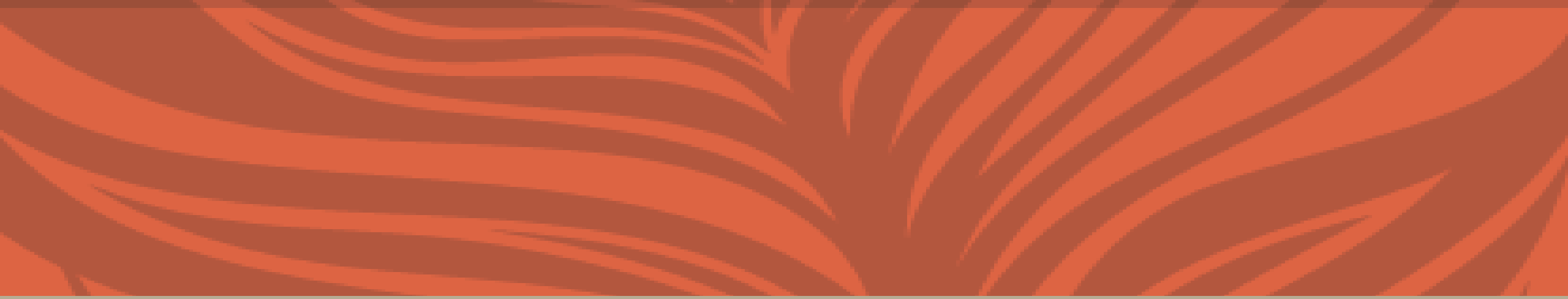

## THANK YOU

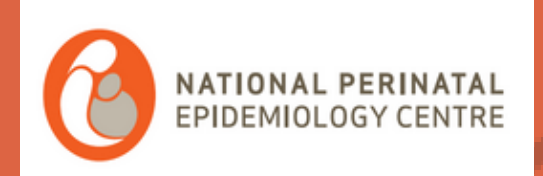